# Bruksanvisning Irisys IRI4010 Termograferingskamera

EAN: 5706445760053

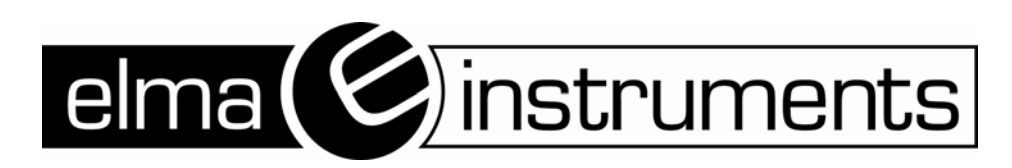

Sidan 1 av 29

# Innehåll:

| 1 | INTRODUKTION                                        | 3    |
|---|-----------------------------------------------------|------|
| 2 | KOMMA IGÅNG                                         | 3    |
|   | 2.1 PACKA UPP                                       | 3    |
|   | 2.2 Strömförsörining till IRI 4010                  | 4    |
|   | 221 Använda hatterier – sätta i hatteriet           | 4    |
|   | 222 Användning av nätadanter                        |      |
|   | 2.2.3 Laddning av hatteriet                         | 5    |
| 3 | ANVÄNDNING AV TERMOGRAFERINGSKAMERAN IRI 4010       | 5    |
|   | 3.1 HÅRDVARA                                        | 5    |
|   | 3.2 Starta instrumentet                             | 6    |
|   | 3.3 Startbild                                       | 6    |
|   | 3.4 ATT ANVÄNDA IRI 4010 TERMOGRAFERINGSKAMERA      | 7    |
|   | 3.4.1 Fokusering                                    |      |
|   | 3.4.2 <i>Ohiekt på skärmen</i>                      | . 7  |
|   | 343 Knappar                                         | 8    |
|   | 3.4 Funktionsknappar på IRI 4010                    | 0    |
|   | 3.4.4.1 Funktionsknappa på Int 400                  | >    |
|   | 3 4 4 2 Funktionsknapp 2 – Frys bild/Spara          | 9    |
|   | 3.4.4.3 Funktionsknapp 3 – Val av mätalternativ     | 9    |
|   | 3.4.4.4 Funktionsknapp 4 – Auto / Manuell           | 9    |
|   | 3.4.5 Styrknappar                                   | . 10 |
|   | 3.4.6 Bildinställningar                             | . 10 |
|   | 3.4.6.1 Temperaturnivå- och områdesdefinition       | . 10 |
|   | 3.4.7 Menvoperationer och funktioner                | . 11 |
|   | 3.4.7.1 Mätinställningar                            | . 11 |
|   | 3.4.7.2 Kamerainställningar                         | 12   |
|   | 3.4.7.3 Bildvisningsmenyn                           | . 12 |
|   | 3.4.7.4 Klockan/Kalenderinställningar               | . 12 |
|   | 3.4.8 Använda laserpekaren                          | . 13 |
|   | 3.4.9 Avancerade användsfunktioner                  | . 13 |
|   | 3.4.9.1 Ljusstyrka och kontrastdefinitioner         | . 13 |
|   | 3.5 TEKNISKA DETALJER                               | . 15 |
|   | 3.5.1 Synfält                                       | . 15 |
| 4 | ÖVERFÖRING AV BILD FRÅN IRI 4010 TILL PC            | . 16 |
|   | 4.1 SD-kort                                         | . 16 |
|   | 4.2 USB-KABEL                                       | 16   |
| 5 | ANVÄNDA INSTRUMENTET MED EN PC                      | 17   |
| J |                                                     | 17   |
|   | 5.2 ΙN(57.4.1. ΑΤΙΩΝΙ ΑΝΑΠΙΚΥΑΡΑ Ρ. <sup>3</sup> DC | . 1/ |
|   | 5.2 INSTALLATION AV MJUKVARA PA PC                  | . 17 |
|   | 5.5 ANVANDA "IRISYS 4000 SERIES IMAGER" PC-MJUKVARA | . 17 |
|   | 5.3.1 Menyer och verktygsfält                       | . 18 |
|   | 5.3.1.1 Menyer                                      | 18   |
|   | 5.3.1.2 Verktygsfält                                | 27   |
| 6 | UPPSLAGSTABELL FÖR EMISSIVITET                      | . 28 |

### 1 Introduktion

Instruktionsboken beskriver hur man använder termograferingskameran IRI 4010, dess mjukvara och tillbehör.

## 2 Komma igång

### 2.1 Packa upp

Efter uppackningen av termograferingskamerans bärväska kommer du att hitta standardtillbehören som visas i Bild 1.

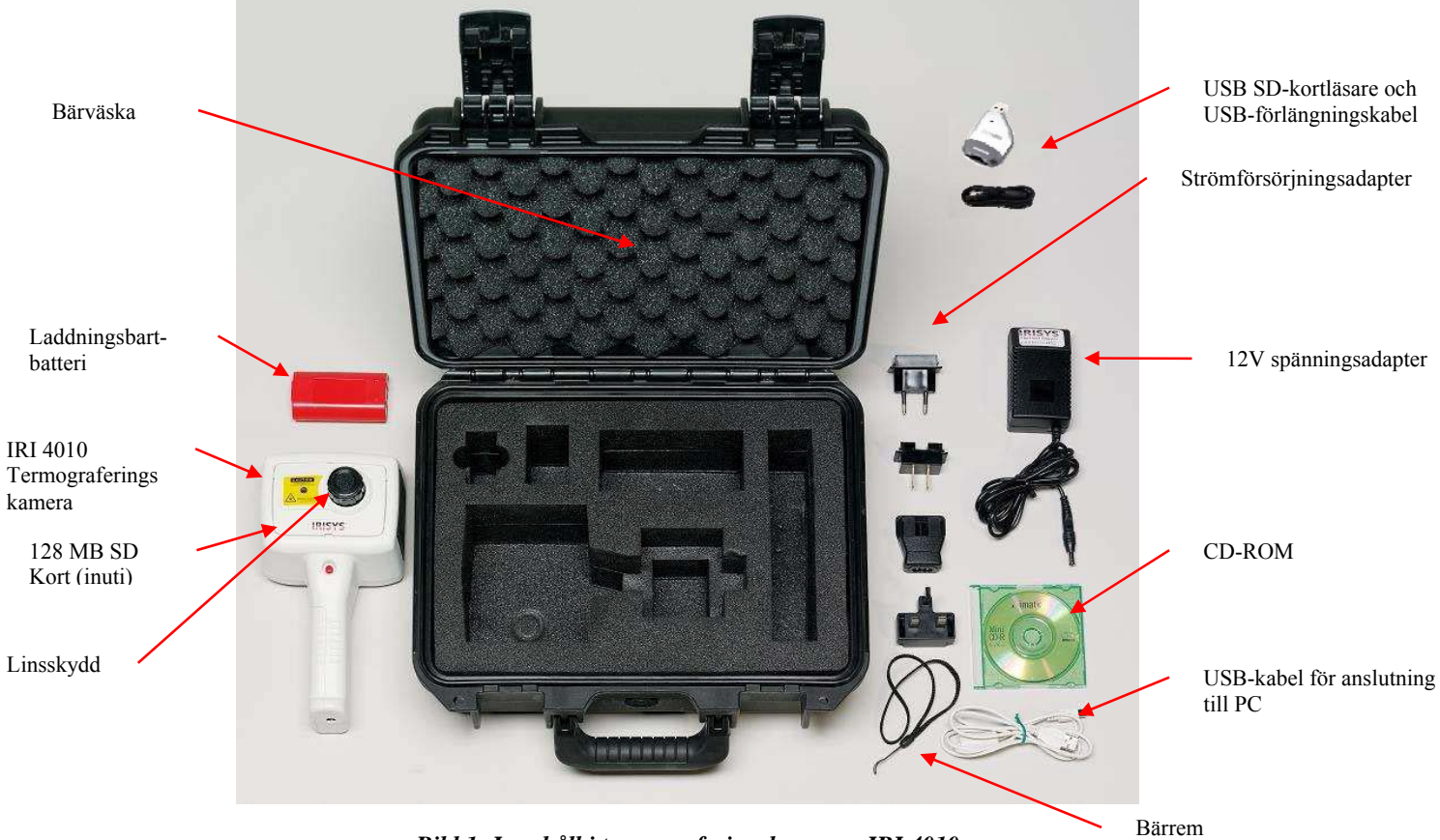

Bild 1: Innehåll i termograferingskameran IRI 4010

Kontrollera alla tillbehör. Om någonting saknas eller är skadad, meddela din leverantör snarast.

### 2.2 Strömförsörjning till IRI 4010

Termograferingskameran IRI 4010 drivs med uppladdningsbart batteri eller nätadapter.

### 2.2.1 Använda batterier – sätta i batteriet

- 1. Öppna batteriluckan i botten av instrumentet, genom att skjuta av luckan enligt Bild 2.
- 2. Sätt i det laddningsbara batteriet enligt bild nedan.
- 3. Sätt tillbaka luckan.
- 4. Metoden ovan används även för att byta batteri, men se till att instrumentet är avstängt innan batteriet avlägsnas.

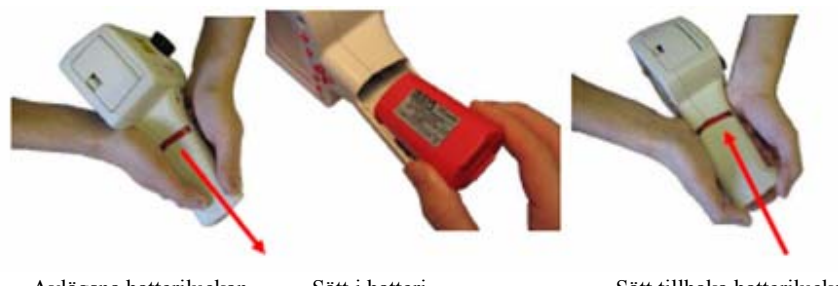

Avlägsna batteriluckan

Sätt i batteri

Sätt tillbaka batteriluckan

#### Bild 2: Sätta i det laddningsbara batteriet.

#### NOTERA:

- Batteriet driver värmekameran i ca 4 timmar.
- Batteriindikatorn visas på skärmen när kameran är igång. Det har följande fyra steg och varje steg motsvarar ungefär en timmes drifttid.

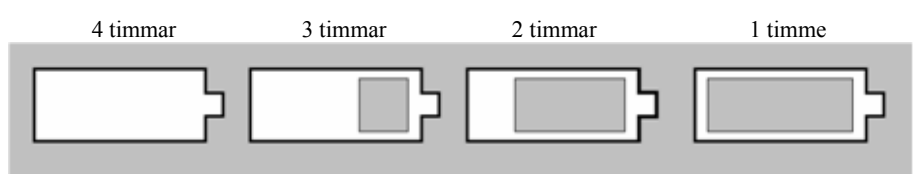

**Bild 3: Batteriindikator** 

**VIPPMÄRKSAMMA:** Om instrumentets batteriindikator blinkar så början batteristyrkan bli låg och batteriet behöver laddas eller bytas inom 10 minuter.

#### 2.2.2 Användning av nätadapter

- 1. Se till att instrumentet är avslaget.
- 2. Koppla in medföljande 12V-adapter till kontakten på sidan av instrumentet; se Bild 4.
- 3. Koppla in passande adapter till strömförsörjningen.
- 4. Koppla in adaptern i vägguttaget.
- 5. Starta värmekameran.
- ✤ UPPMÄRKSAMMA: Använd endast strömförsörjning som medföljer instrumentet när nätadaptern används. Användning av annan strömförsörjning kan skada instrumentet.

#### NOTERA:

• Nätadaptern som medföljer instrumentet används både för strömförsörjning och laddning av batteriet. (se 2.2.3).

#### 2.2.3 Laddning av batteriet

 Instrumentets batteri kan laddas i instrumentet genom att koppla in 12V-adaptern till kontakten under luckan på sidan av instrumentet; se Bild 4. Det tar c:a 4 timmar att ladda ett tömt batteri helt om instrumentet är avslaget. Laddning av batteriet med instrumentet igång tar längre tid.

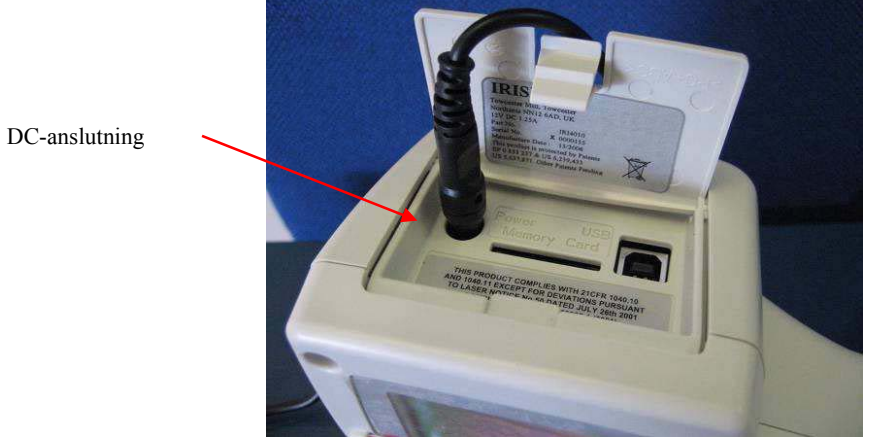

Bild 4: Inkoppling av spänningsadaptern

### 3 Användning av termograferingskameran IRI 4010

### 3.1 Hårdvara

IRI 4010-systemet är designat för att användas som en handhållen termograferingskamera. Bilderna som lagras på det medföljande minneskortet kan överföras till dator med hjälp av medföljande kortläsare. PC-mjukvara medföljer för att titta på och analysera de sparade bilderna.

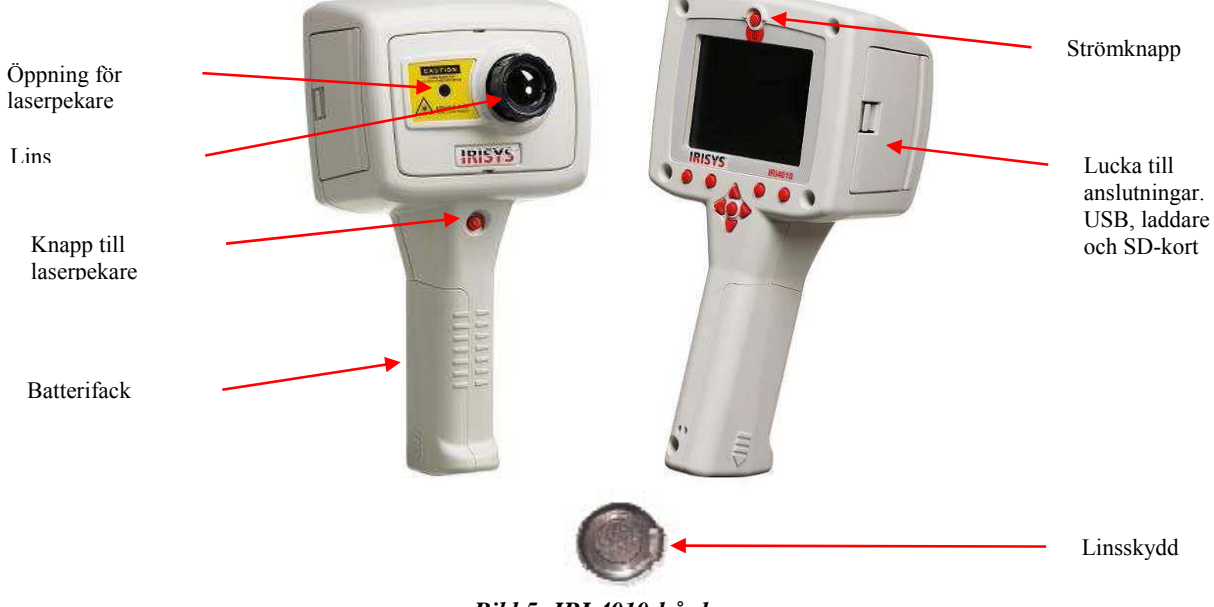

Bild 5: IRI 4010-hårdvaran

Säkerhetsnotering: Lasern som används i instrumentet är av klass 2. Under inga omständigheter ska man titta rakt in i lasern.

### 3.2 Starta instrumentet

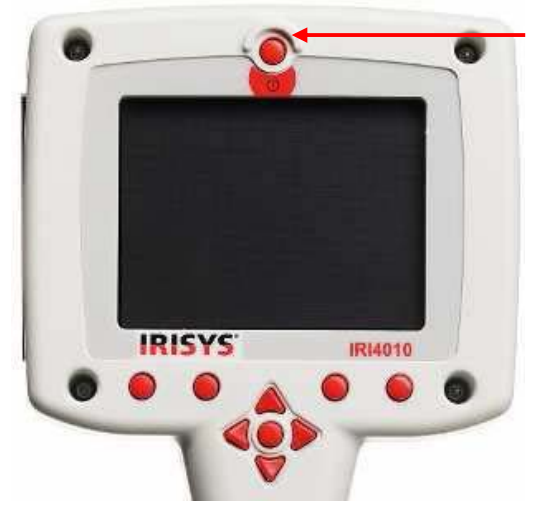

• Instrumentets Av/På-knapp sitter ovanför skärmen. Instrumentet stängs av/sätts på genom att hålla knappen intryckt mer än en sekund.

• Det tar ungefär 20 sekunder innan instrumentet kan användas. Under denna tid kan man höra en del klick, det är en del av kalibreringsprocessen. Efter uppstarten kommer dessa klickande att fortsätta, men inte lika frekvent.

• För bästa mätresultat bör kameran vara igång minst fem minuter innan användning.

Bild 6: Uppstart av IRI 4010

### 3.3 Startbild

Instrumentets startbild visas ungefär 20 sekunder när det startas. Bilden visar tid och datum så att användaren kan kontrollera att alla bilder som tas får rätt datum och tid. Datum och tid måste ställas in manuellt (se Sektion 3.4.7.4).

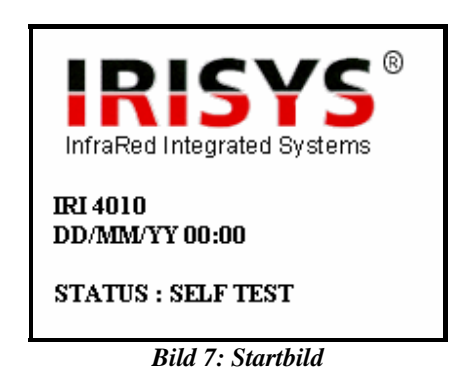

### 3.4 Att använda IRI 4010 termograferingskamera

### 3.4.1 Fokusering

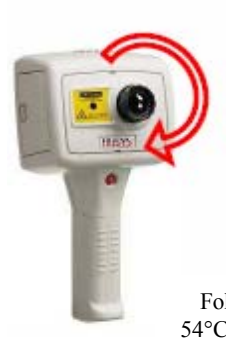

Om kameran inte har rätt fokus kommer bildkvalitén att bli dålig och temperaturmätningen blir inte korrekt.

Genom att vrida linsen medurs (framifrån) fokuserar kameran på långt avstånd till oändlighet. Vrid linsen åt andra håller för att fokusera på kortare avstånd ner till minimum 30 cm.

Icke-fokuserad

46°C uppmätt.

Vrid på lisen till bilden har bäst fokus och skarpast kontrast vid föremålets kanter.

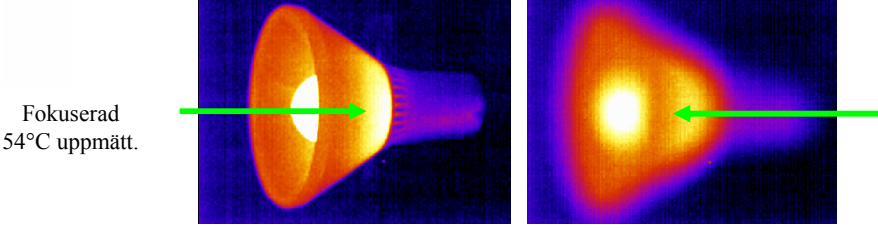

**Bild 8: Fokusering** 

### 3.4.2 Objekt på skärmen

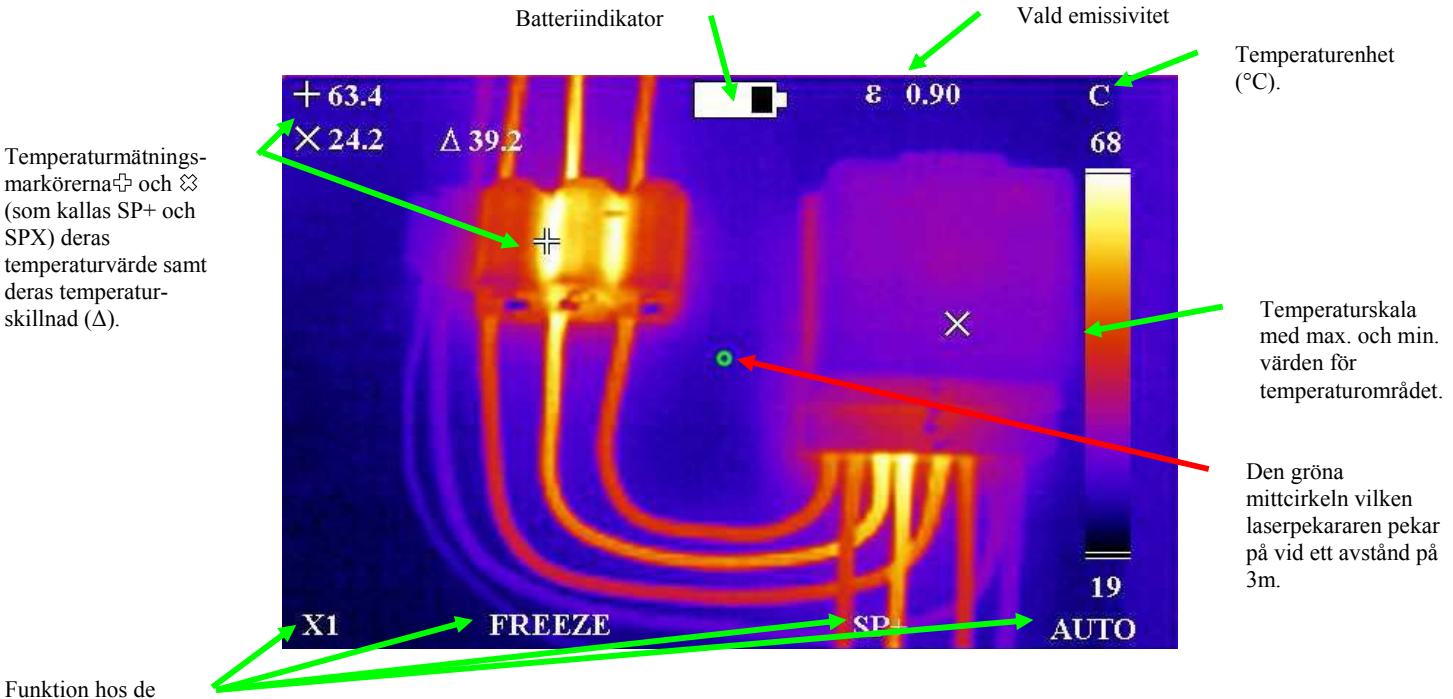

Funktion hos de fyra funktionsknapparna

- Bild 9: Objekt på skärmen
- ✤ UPPMÄRKSAMMA: Den kalibrerade temperaturmätningen är siffran som visas bredvid respektive markör; temperaturskalan och skärmfärgerna är enbart indikatorer.

#### 3.4.3 Knappar

Instrumentet styrs genom de fyra funktionsknapparna, menyknappen och laserknappen (se Bild 10).

- Funktionsknapparna används i huvudsak för att snabbt kontrollera:
  - 1. zoom-funktionen,
  - 2. bildinspelning,
  - 3. markör för mätalternativ,
  - 4. auto/manuellt läge.

Notera att funktionsknapparnas funktion ändras beroende på i vilket läge instrumentet är. Se sektion 3.4.4 för mer information.

- Styrknapparna används för:
  - 1. flytta positionen på mätmarkören,
  - 2. ställa in nivå, område, ljusstyrka och kontrast,
  - 3. navigera i menyerna.

Se sektion 3.4.5 för mer information om styrknapparna, se sektion 3.4.6.1 för definitioner av nivå och område och se sektion 3.4.9.1 för definitioner av ljusstyrka och kontrast.

- Menyknapparna öppnar menyerna. Se sektion 3.4.7 för mer information.
- Laserknappen måste hållas nedtryck för att starta lasern. Se sektion 3.4.8 för mer information.

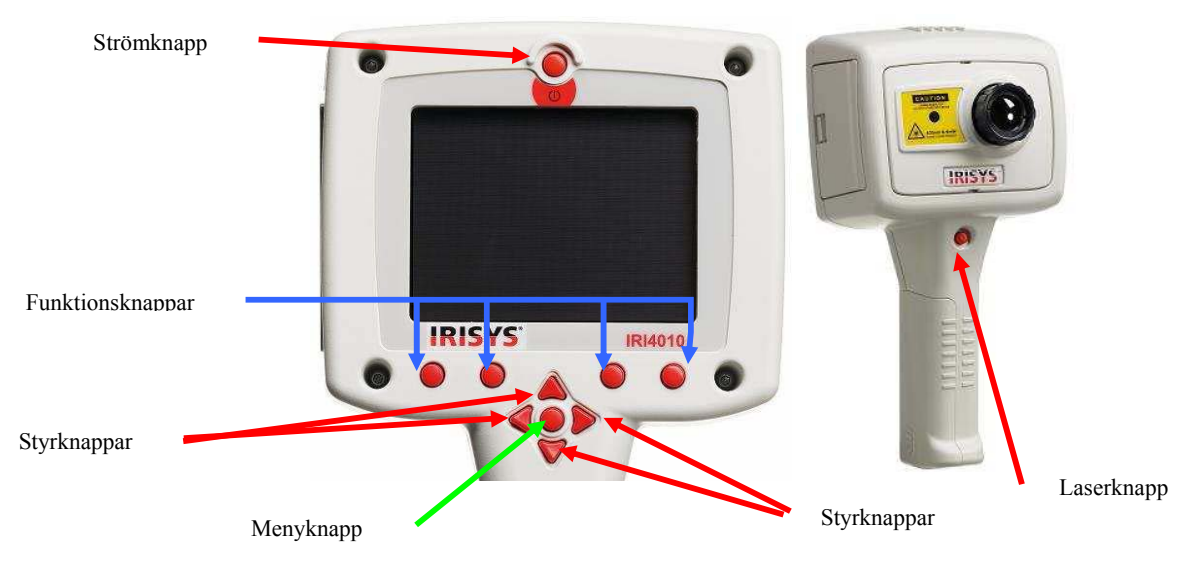

Bild 10: Knappar

#### 3.4.4 Funktionsknappar på IRI 4010

Denna sektion beskriver några grundläggande funktioner som finns i instrumentet (IRI 4010). Funktionsknapparna är numrerade 1 till 4 från vänster till höger i denna instruktionsbok. Deras funktion visas på displayen. Deras funktion kan ändras i olika lägen.

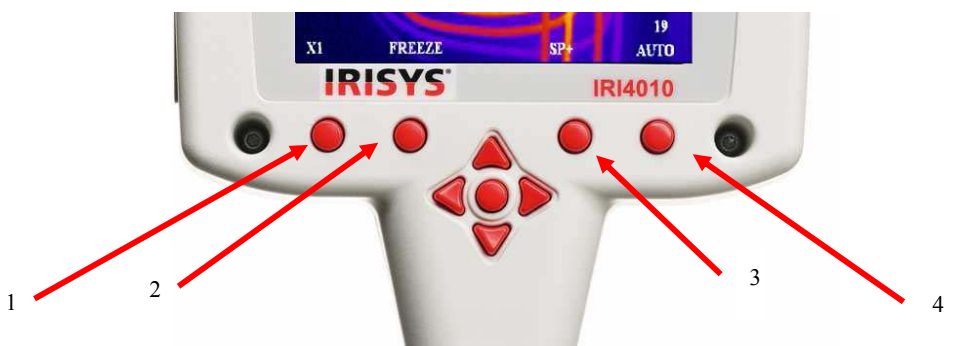

Bild 11: Funktionsknappar

#### 3.4.4.1 Funktionsknapp 1 – Zoom

Denna funktionsknapp växlar zoom-funktionen mellan av (X1) och på (X2). När zoom X2 är valt expanderar den centrala delen av bilden ut och fyller skärmen som på Bild 12 och på skärmen visas "X2".

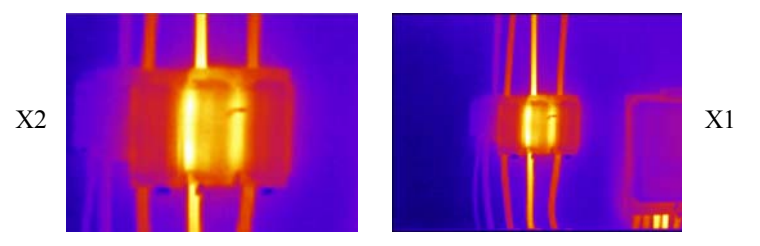

Bild 12: Zoom-funktionen

#### 3.4.4.2 Funktionsknapp 2 – Frys bild/Spara

Funktionsknapp 2 fryser bilden. Det är möjligt att editera bilden i det frysta läget innan den sparas. Trycks funktionsknapp 2 ännu en gång sparas bilden som en image.iri fil till SD-kortet, medan en tryckning på knapp 1 kastar bilden. Det tar några sekunder att spara bilden och filnamnet ges ett sekventiellt nummer. Se sektion 5.3.1.1.4 för hur bilden sparas direkt till PC via en USB-kabel.

#### 3.4.4.3 Funktionsknapp 3 – Val av mätalternativ.

Funktionsknapp 2 väljer antingen temperaturmätningsmarkörer (SP+ eller SPX), eller L-S (temperaturnivå och område) i manuellt läge eller B-C (ljusstyrka & kontrast) i autoläge. De fyra styrknapparna används för att justera vald markörs position, nivån & området eller ljusstyrkan & kontrasten beroende på vilket läge som är valt. Notera att SPX måste vara aktiverat i menyn för mätinställningar och att B-C-kontrollen är en avancerad användarfunktion som måste aktiveras i menyn för kamerainställningar innan användning.

#### 3.4.4.4 Funktionsknapp 4 – Auto/Manuell

Denna knapp växlar mellan automatiskt och manuellt läge. I automatisk

t läge ställer kameran in nivån och området för att få optimal bild.

I manuellt läge är det möjligt att manuellt kontrollera nivån och området för att skapa bilden enligt dina önskemål. Se sektion 3.4.6.1 för definitioner av nivå och område samt sektion 3.4.9.1 för definition av ljusstryka och kontrast. Förinställd ljusstyrka och kontrast kan ställas in för att passa dina önskemål. (Se sektion 3.4.9.1).

#### 3.4.5 Styrknappar

Styrknapparna (upp, ner, vänster & höger – se Bild 13) används för tre olika funktioner.

- 1. Om funktionsknapp 3 är inställd på antingen SP+ eller SPX, styrknapparna används för att flytta den valda temperaturmarkörens position. (Valet visas ovanför funktionsknapp 3).
- 2. Om funktionsknapp 3 är inställd på L-S, ställer "upp" och "ner" in bildens temperaturnivå i manuellt läge, "vänster" och "höger" ställer in temperaturområdet. Se sektion 3.4.6.1 för mer information. Om funktionsknapp 3 är inställd på B-C, ställer "upp" och "ner" in bildens temperaturljusstyrka i auto läget, "vänster" och "höger" ställer in målets temperaturkontrast. Se sektion 3.4.9.1 för mer information.
- 3. Om menyn är vald används styrknapparna för att navigera i menyn och ändra markerade alternativ (se sektion 3.4.7).

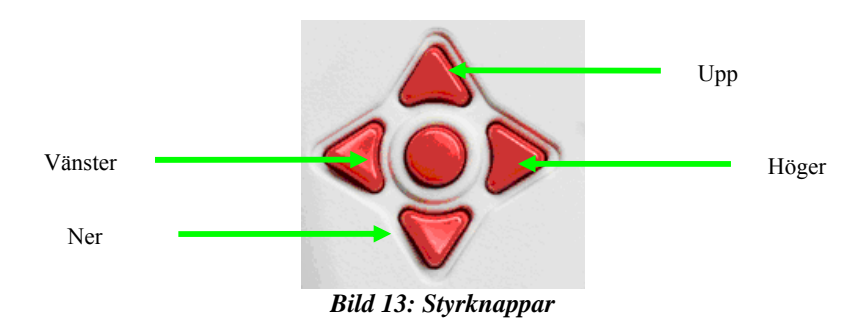

#### 3.4.6 Bildinställningar

#### 3.4.6.1 Temperaturnivå- och områdesdefinition

När funktionsknapp 4 är inställd på manuellt läge kan instrumentets bildinställningar ställas in manuellt genom att ändra temperaturnivå och område. När funktionsknapp 3 visar L-S kommer "höger" och "vänster" knapparna att öka respektive minska temperaturområdet hos bilden (4°C i exemplet i Bild 14). "Upp" och "ner" knapparna kommer att öka respektive minska temperaturnivån hos bilden (29°C i exemplet i Bild 14).

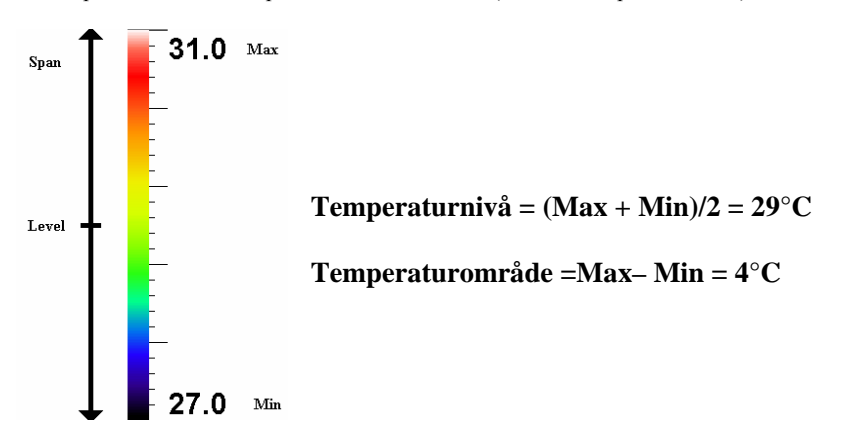

#### Bild 14: Temperaturnivå och område

Instrumentets bildinställningar är helt automatiska när funktionsknapp 4 är inställd på auto. Autoläget ställer automatiskt in temperaturnivån och området för att få en bra bild.

#### 3.4.7 Menyoperationer och funktioner

Huvudmenyn öppnas genom att trycka på menyknappen som sitter mitt bland styrknapparna.

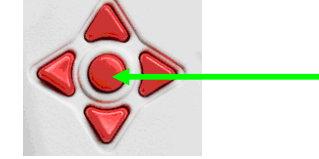

Bild 15: Menyknapp

Det finns fyra undermenyer, som innehåller funktionerna listade i Tabell 1.

| Mätinställningar       | Kamerainställningar    | Bildvisning | Klocka/kalender |
|------------------------|------------------------|-------------|-----------------|
|                        |                        |             |                 |
| Emissivitet            | Färgpalett             | Visa        | År              |
| Reflekterad Temperatur | Automatisk avstängning | Radera      | Månad           |
| Punkt X                | Fabriksinställningar   |             | Dag             |
| Temperaturenhet        | Endast bild            |             | Timme           |
| Area                   | B – C                  |             | Minut           |
|                        | Markör återställning   |             | Datumformat     |
|                        |                        |             | Tidformat       |

#### Tabell 1: Menyfunktioner

Menyfunktionerna väljs genom att flytta den markerade markören med hjälp av upp och ner knapparna. Menyvalen kan ändras genom att använda funktionsknapparna 2 & 3 som är markerade som + och -. Funktionsknapp 1 är alltid tillgänglig för att ta dig tillbaka en nivå i menyn medan knapp 4 alltid ger möjlighet att lämna menyerna helt. Bild 16 visar ett exempel på skärmbild från menyn för mätinställning, med det markerade alternativet för emissivitet inställning.

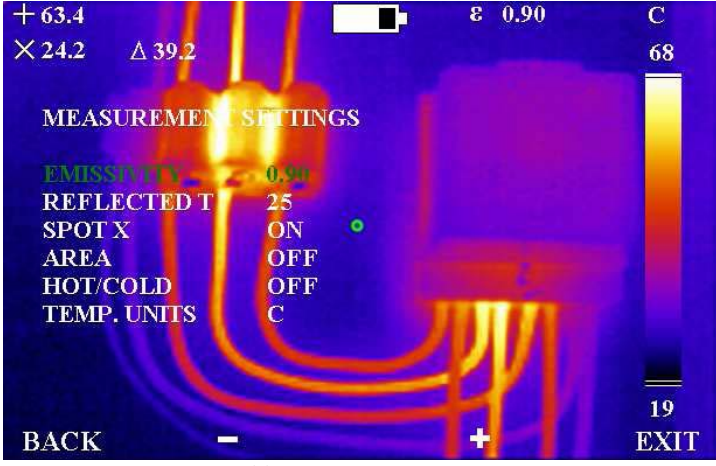

**Bild 16: Menyoperationer** 

#### 3.4.7.1 Mätinställningar

• Emissivity – Användaren kan välja emissivitet för materialet som avbildas. För att uppnå korrekt temperaturmätning måste emissivitetsvärdet vara rätt inställt. En tabell för emissivitet finns tillgängligt i sektion 6.

NOTERA: Försiktighet bör tillämpas vid val av emissivitet– användare bör undersöka effekten av temperaturen på ett objekt när olika emissiviteter är inställda. Låga värden på emissiviteten bör användas med extrem försiktighet eftersom stora fel i temperaturmätningarna kan fås med små fel hos emissiviteten. Var även försiktig så att inte speglingar av andra heta/kall objekt i närheten påverkar.

- Reflected T När emissiviteten är satt till värden lägre än 1.0 kan mätnoggrannheten förbättras ytterliggare genom att kompensera för reflekterad temperatur. Den reflekterade temperaturen är temperaturen som "ses" av objektet som avläses. Värdet som läggs in måste vara mellan -20°C till 200°C eller ekvivalent i °F eller K.
- Spot X Slår på/av visningen av den andra temperaturmarkören (SPX) på skärmen. När SPX visas, visas även temperaturskillnaden (Δ) mellan SP+ och SPX.
- Area Detta tar bort markören för temperaturmätning från bilden och visar istället en liten rektangel mitt i bilden. Markörens resultat ändras och visar istället maximum och minimum temperatur inom rektangeln. När en sparad bild visas i detta läge visas medeltemperaturen för rektangeln.
- Temperaturenhet Välj mellan grader i Celsius, grader i Fahrenheit och Kelvin.

#### 3.4.7.2 Kamerainställningar

- Färgpalett (Colour Palette) Användaren kan välja ett av fyra färgalternativ. Alternativen är regnbåge (Rainbow), järnbåge (Ironbow), gråskala (Greyscale) eller högkontrastregnbåge (HC Rainbow).
- Auto Power Stänger av kameran om den lämnats igång utan knapptryckning på 20 minuter.
- Fabriksinställningar (Factory Settings) För användarens bekvämlighet lagras många inställningar, d.v.s. inställningar och värden sparas när instrumentet stängs av. Genom att välja funktionen för fabriksinställning återsälls instrumentet till sitt ursprungliga fabriksläge.
- Endast bild -Detta val visar endast bilden och funktionsknapparna.
- Ljusstyrka & kontrast Detta alternativ väljer om den avancerade funktionen för ljusstyrka och kontrast ska finnas tillgänglig på funktionsknapp 3 i autoläget. (se sektion 3.4.9.1).
- Cursor Reset Väljer att återställa markören (eller båda markörerna) till deras utgångsläge.

#### 3.4.7.3 Bildvisningsmenyn

• Denna funktion visar en listan med filnummer som hittas på SD-kortet, med den senaste bilden överst. Det är möjligt att skrolla genom listan för att välja bilder att titta på eller radera bildfiler.

#### 3.4.7.4 Klockan/Kalenderinställningar

- Ställ in klocka Klockan kan ställas in så att bilder sparas med tid och datum för bild.
- Datumformat välj mellan dd/mm/åå eller mm/dd/åå.
- Tidformat 12 timmar/24 timmars klocka

#### 3.4.8 Använda laserpekaren

När instrumentet är påslaget kan lasern aktiveras genom att hålla ner den röda laserknappen,

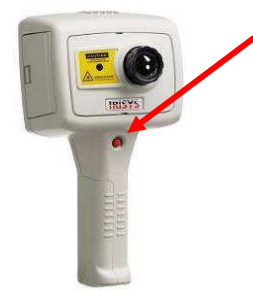

Laserknapp

Laserpekaren används för att identifiera och belysa delar av bilden. Laserpekaren lyser upp området i bilden som visas med en grön cirkel – se Bild 9.

NOTERA: Lasern är inställd på att visa objekt som är 3m från fronten på kameran.

Bild 17: Laserpekare

#### 3.4.9 Avancerade användarfunktioner

#### 3.4.9.1 Ljusstyrka och kontrastdefinitioner

Temperaturljusstyrkan är färgen i mitten på färgstapeln, (temperaturljusstyrkan för regnbågspaletten är en gul/grön färg, se Bild 18). Notera att ljusstyrkan på bilden inte har något med ljusstyrkan hos skärmen att göra. På en gråskalig bild betyder ljusare vitare och i en regnbågebild är gult ljusare än blå och rött ljusare än gult. Kontrasten är mängden av färgstapeln som bilden använder sig av, standard är att använda hela färgskalan.

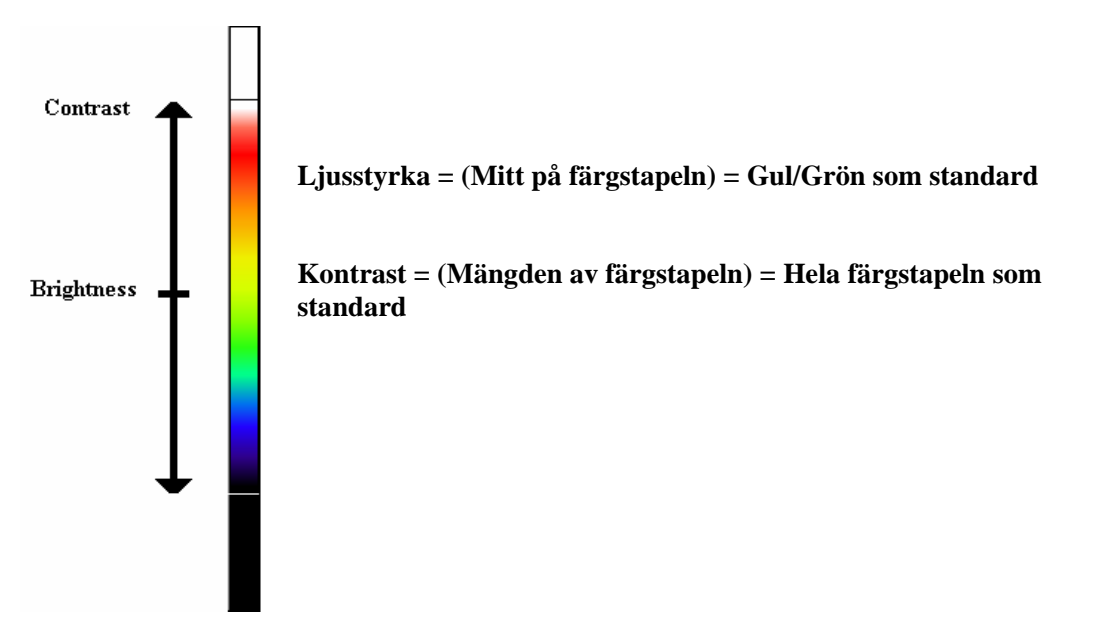

Bild 18: Ljusstyrka och kontrastdefinitioner

Målets temperaturljusstyrka och kontrast i autoläget kan ändras manuellt när B - C är aktiverat ("ON") i kamerainställningarna. Detta aktiverar möjligheten att slå på/av B-C med funktionsknapp 3 i autoläget. I detta fall kommer "höger" och "vänster" knapparna att öka respektive sänka kontrasten i bilden. "Upp" och "ner" knapparna ökar respektive sänker temperaturljusstyrkan i bilden.

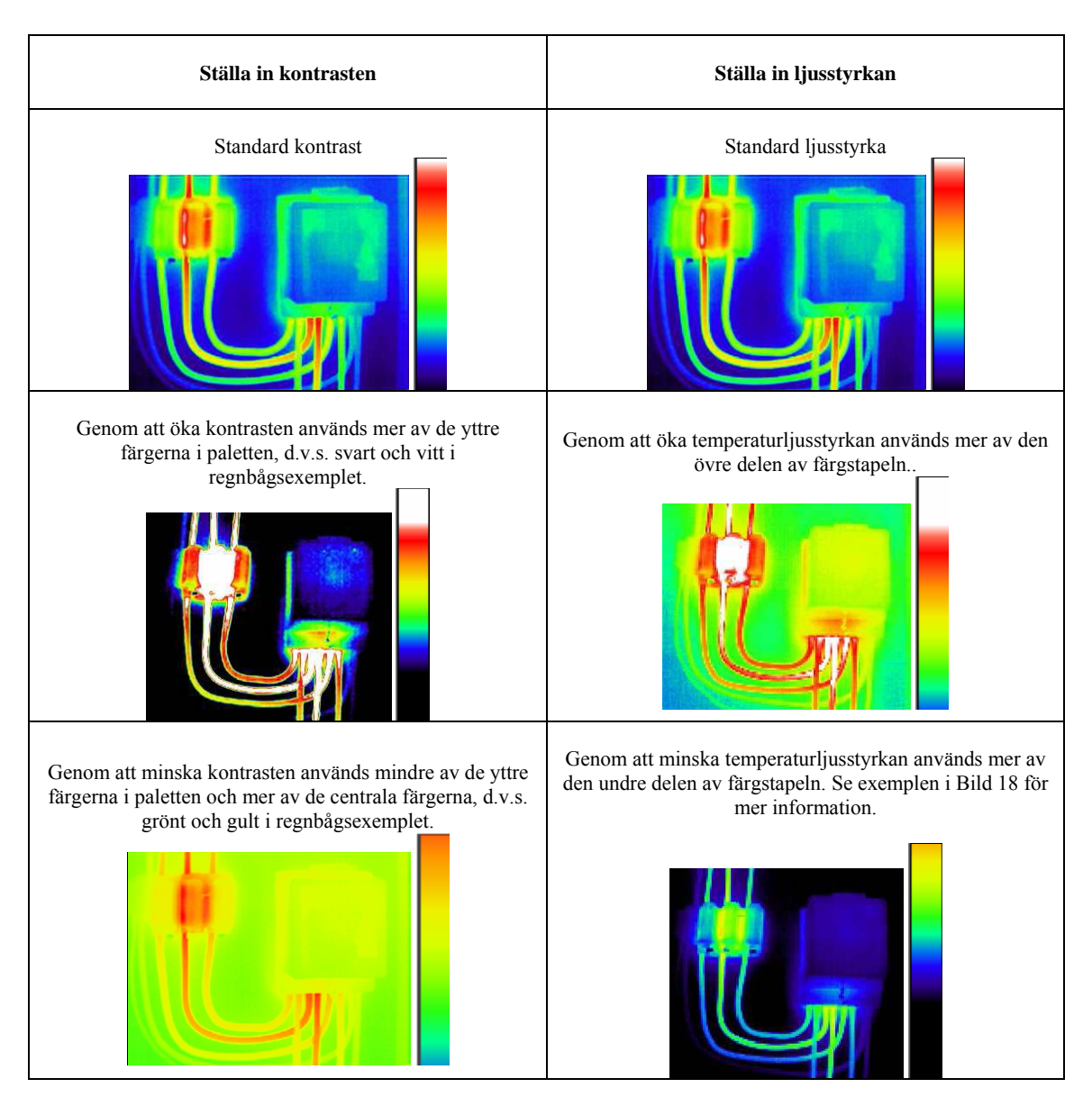

Bild 19: Dessa 6 bilder visar effekten av att öka och minska autolägets ljusstyrka och kontrast

Den praktiska fördelen med detta är att användaren kan styra utseendet på bilden helt utan att behöva ställa in nivå och område manuellt vid olika temperaturscenarion.

NOTERA: Ljusstyrkan och kontrasten kan återställas till standardvärden genom att trycka på funktionsknapp 4 till manuellt läge och sedan funktionsknapp 4 igen tillbaks till autoläget.

## 3.5 Tekniska detaljer

### 3.5.1 Synfält

IRI 4010 har ett synfält på 20° x 15° och en 160 x 120 (19200) pixel sensor.

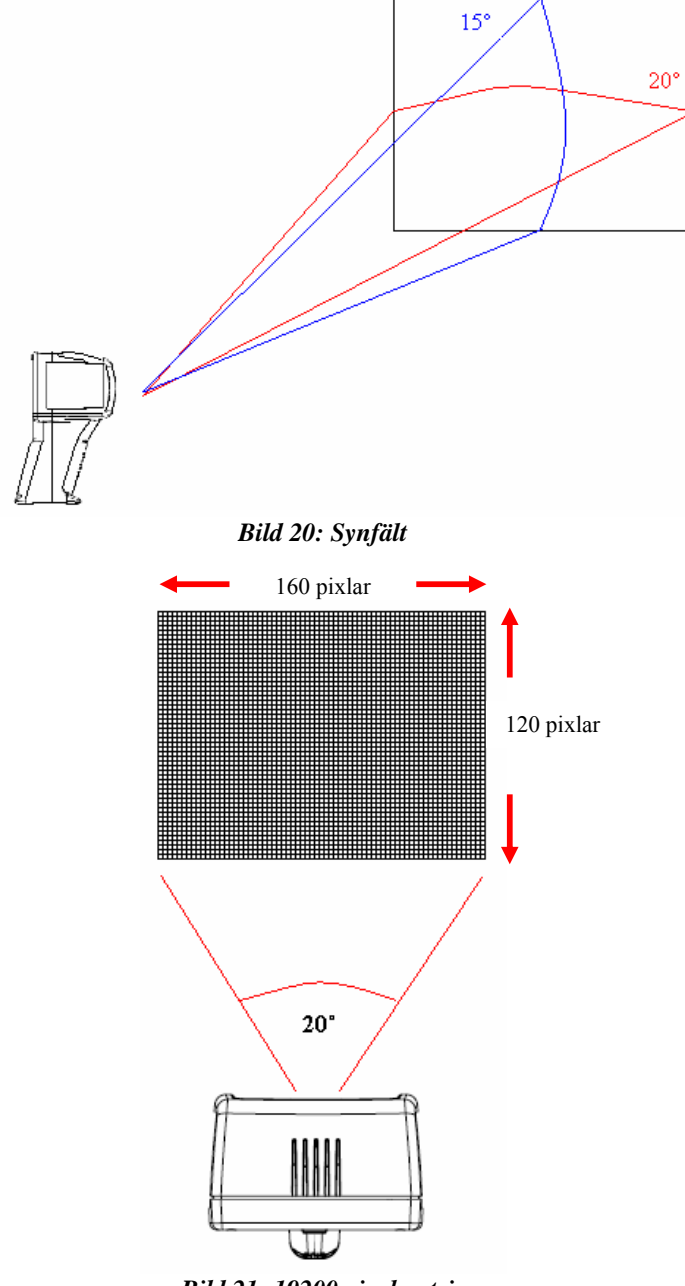

Bild 21: 19200 pixelmatris

# 4 Överföring av bild från IRI 4010 till PC

### 4.1 SD-kort

Secure Digital (SD) minneskortet är instrumentets lagringsenhet för temperaturbilder. Detta används även för att överföra bilder till en PC via en SD-kortläsare. Notera att kameran inte kan spara bilder utan SD-kortet.

- 1. Spara bilderna på SD-kortet enligt beskrivning i sektion 3.4.4.2.
- 2. Ta ur SD-kortet.
- 3. Sätt i SD-kortet i SD/MMC-uttaget på USB SD-kortläsaren som medföljer, se till att det är isatt på rätt håll.

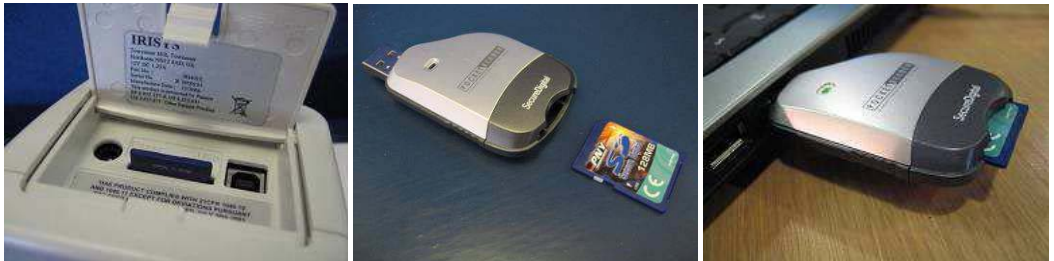

Bild 22: Sätta i SD-kortet.

- 4. Sätt i USB-kontakten på SD-kortläsaren i USB-kontakten på datorn med hjälp av USB-förlängningen om det finns behov.
- 5. Följ instruktionerna för installation av kortläsaren om Windows efterfrågar det.
- Öppna antingen Min dator och kopiera .iri filerna från SD-kortet till PCn (rekommenderas), eller låt SDkortet sitta kvar medan "IRISYS 4000 Series Imager" PC-mjukvaran körs och öppna bilderna direkt från SDkortet.
- **NOTERA:** Bilderna måste behålla sitt filnamn (TIXXXXXX.iri). Om dom döps om på PCn så kan de inte längre läsas av bildsökaren.

### 4.2 USB-kabel

En temperaturbild kan sparas direkt till PCn i realtid genom att använda USB-kabeln kopplad mellan PCn USB-port och instrumentets USB-kontakt (se Bild 23). "IRISYS 4000 Series Imager" PC-mjukvaran måste vara installerad i Windows 2000/XP PCn innan kopplingen görs. Se sektion 5.3 för mer information.

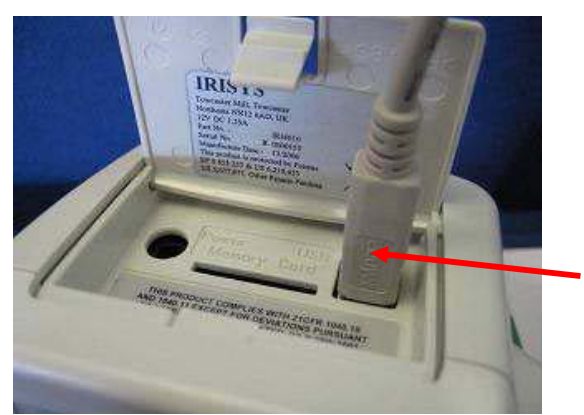

USB-kontakt för anslutning till PC

Bild 23: Anslutningar

#### 5 Använda instrumentet med en PC

### 5.1 PC-krav

PCn ska vara IBM kompatibel och köra MS Windows XP eller 2000 med en CD-enhet, en USB-port eller en SDkortläsare. "IRISYS 4000 Series Imager" applikationen kan användas för analys av bilder som tidigare sparats på SDkortet, eller för att ladda ner en realtidtemperaturbild från IRI 4010 via en USB-kabel.

### 5.2 Installation av mjukvara på PC

Mjukvaran finns på mini CD-romen som medföljer.

- 1. Sätt i den medföljande mini CD-romen till PCns Cd-läsare.
- 2. Dubbelklicka på "Min Dator" och sedan på CD-enheten.
- Dubbelklicka på '4000 PC Setup.exe'. 3.
- 4. Följ instruktionerna på skärmen för att färdigställa installationen.

#### **NOTERA:**

Mjukvaran till IRISYS 4000 Series Imager kommer att installeras på följande plats: C:\Program Files\IRISYS\IRISYS 4000 Series Imager

Ovan angivna sökväg och namn kan ändras under installationen, men det är rekommenderat att behålla standardinställningen. Installationen kommer även att lägga en genväg i form av en ikon på skrivbordet för att tillåta snabb och lätt start av mjukvaran.

### 5.3 Använda "IRISYS 4000 Series Imager" PC-mjukvara

Starta IRISYS 4000 Series Imager programmet från ikonen på skrivbordet.

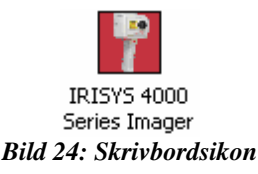

eller från:

#### START/PROGRAMS/IRISYS/IRISYS 4000 Series Imager $\triangleright$

Alternativt är det möjligt att köra programmet genom att hitta .iri filer via Windows Explorer på PCn och sedan dubbelklicka på en .iri-fils ikon:

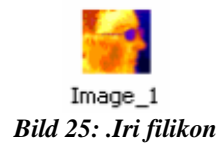

Applikationen startar enligt Bild 26, med "Options"-fönstret synligt och med tomma ramar för bilden, temperaturskalan och temperaturhistogrammen. Applikationsfönstret visar filnamnet på filen om den har sparats, annars står det "Untitled".

| 💡 Untitled - IRK  | iYS 4000 Series Imager     |      |      |      |
|-------------------|----------------------------|------|------|------|
| File Edit View To | ools Help                  |      |      |      |
| ) 🛎 🖬 👘 🖆         | ▋▙▕+ ≠ ◻▏▙▖▙▏▐╁▏▓          |      |      |      |
| Display Cursors   | Settings Properties        |      |      |      |
| Visible Span:     | 0.0 °C to 0.0 °C Auto Span |      |      |      |
| Colour Palette:   | Rainbow                    |      |      |      |
| Interpolation:    | x1 (160x120)               |      |      |      |
| Zoom Factor:      | x1 💌                       |      |      |      |
| Pan Control       |                            |      |      |      |
|                   |                            |      |      |      |
|                   |                            |      |      |      |
|                   |                            |      |      |      |
|                   |                            |      |      | ,    |
|                   |                            |      |      |      |
|                   |                            | <br> | <br> | <br> |
|                   |                            |      |      |      |
|                   |                            |      |      |      |
| JI.               |                            |      |      |      |
| Ready             |                            |      |      |      |

Bild 26: Applikationsfönster

#### 5.3.1 Menyer och verktygsfält

Menyn inkluderar bekanta alternativ från Windowsmenyer som "File", "Edit", "View", "Tools" och "Help".

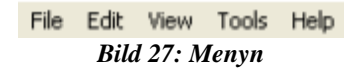

#### 5.3.1.1 Menyer

#### 5.3.1.1.1 Fil (File)

Filmenyn innehåller följande alternativ:

- Öppna (Open)
- Spara (Save)
- Spara som... (Save As...)
- Ångra (Revert)
- Exportera till Excel... (Excel Output...)
- Tidigare filer (Recent Files)
- Avsluta (Exit)
- 1) Öppna Använder Windows Explorer (se Bild 28) för att öppna en iri fil från din dator.

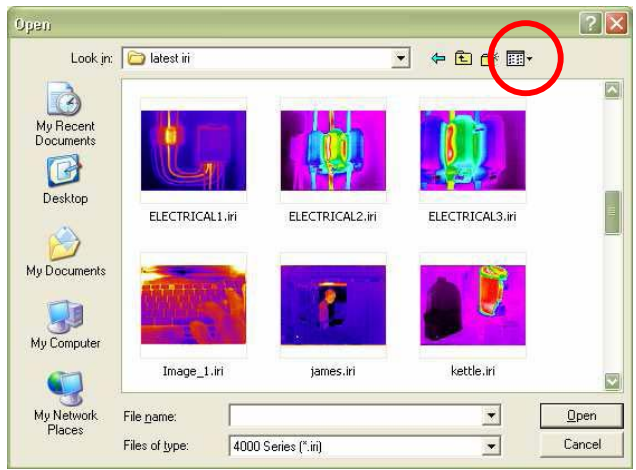

#### Bild 28: Windows Explorer

Iri-filerna kan förhandsgranskas i vilken av de fem olika Windows Explorer vyerna som helst (Miniatyr, sammanfattning, ikon, lista eller detaljerad lista) genom att välja "View"-knappen i Windows Explorer (visas i Bild 28 och Bild 29).

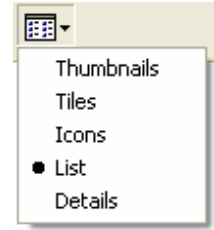

#### Bild 29: Visningsalternativ

Efter att bilden har öppnats, ser applikationsfönstret liknande ut som i Bild 30 nedan. De fyra huvudkomponenterna i applikationsfönstret är "Options"-fönstret, bilden, temperaturskalan och temperaturhistogrammet. Ovanpå histogrammet finns en flyttbar områdesväljare som justerar temperatur nivån och området hos bilden. Områdesväljaren kan flyttas genom att klicka på mitten av histogrammet och dra det vänster eller höger. Området kan ökas eller minskas genom att klicka i ändpunkterna hos områdesväljaren (där max eller min värdet på området anges) och dra åt vänster eller höger. Området kan återställas automatiskt genom att dubbelklicka i mitten av områdesväljaren.

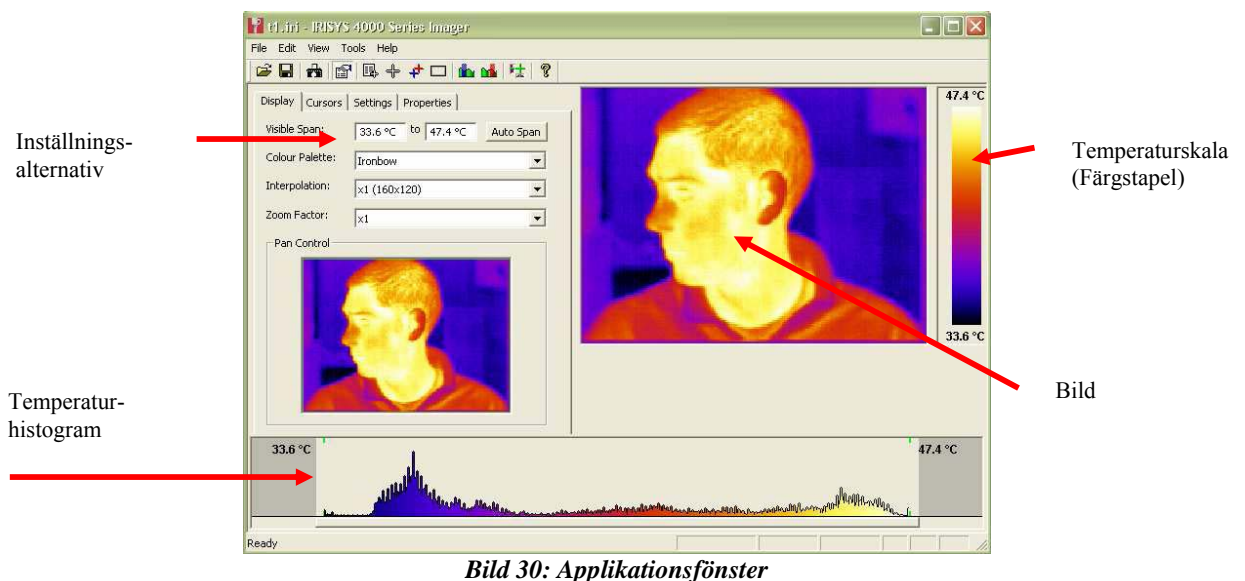

 Spara – sparar iri filen med samma namn som den haft tidigare. Om den tidigare inte sparats dyker Spara som... fönstret upp.

- Spara som... bilderna sparas genom ett liknande fönster som "Öppna"-fönstret i Bild 28, men ett filnamn måste anges.
- 4) Ångra återställer en bild till dess senaste sparade tillfälle.
- 5) Exportera till Excel ... spara en 160 x 120 matris av temperaturdata (emissiviteten antas vara = 1) i "komma separerade värden" format som kan användas med Microsoft Excel och andra kalkylprogram.
- 6) Tidigare Filer en lista över iri-filer som senast öppnats för enkel åtkomst.
- 7) Avsluta stänger "IRISYS 4000 Series Imager" applikationen.

#### 5.3.1.1.2 Editera (Edit)

Editeringsmenyn innehåller följande alternativ:

- Kopiera (Copy)
- Kopiera till Bitmap (Copy to Bitmap)
- 1) Kopiera –Detta kopierar en skärmbild av applikationsfönstret eller temperaturbilden till Windows urklipp. Denna bild kan sedan kopieras in i ett bildediteringsprogram eller ett Microsoft Office dokument.
- 2) Kopiera till Bitmap Detta kopierar en skärmbild av applikationsfönstret eller temperaturbilden som en bitmapbild genom en dialogruta som liknar den i Bild 28 ovan.

#### 5.3.1.1.3 Visa (View)

Visa-menyn tillåter följande alternativ, de flesta är även tillgängliga i verktygsfältet:

- Verktygsfält (Toolbar)
- Statusfält (Status Bar)
- Mätmarkörlista (Measurement Cursor List)
- Mätmarkörer (Measurement Cursors)
- Het & Kall markörer (Hot & Cold Cursors)
- Områdesväljare (Area Select)
- Blå isoterm (Blue Isotherm)
- Röd isoterm (Red Isotherm)
- Profiler (Profiles)
- Val (Options)
- 1) Verktygsfält Döljer eller visar verktygsfältet nedan.

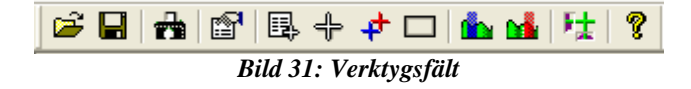

2) Status fält – Döljer eller visar statusfältet. Detta innehåller temperaturvärdet och pixelpositionen under markören när denna hålls på bilden. Det visar även skillnaden mellan isotermernas mittpunkter om dessa är valda.

| Ready               | Diff 7.1 °C | X 115 Y 46 | 36.3 °C |  |  |
|---------------------|-------------|------------|---------|--|--|
| Bild 32: Statusfält |             |            |         |  |  |

3) Lista över mätmarkörer –Döljer eller visar listan över mätmarkörer som visas i Bild 33. Denna innehåller mätpunkter, pixelpositioner och skillnaden mellan markör 1 och 2. Listan visar även den varmaste och kallaste

temperaturen i bilden, deras skillnad och medelvärdet för bilden. Även maximum, minimum och medeltemperaturen för valt (Area Select) område (om det är valt i visa menyn).

| Measurement Cursors                                                       |                                                                                                    |                                                     |  |  |
|---------------------------------------------------------------------------|----------------------------------------------------------------------------------------------------|-----------------------------------------------------|--|--|
| ID                                                                        | Temp                                                                                                    | Pos                                                 |  |  |
| Cursor 1                                                                  | 44.5 °C                                                                                                    | (64,95)                                             |  |  |
| Cursor 2                                                                  | 46.0 °C                                                                                                    | (78,57)                                             |  |  |
| Cursor 3                                                                  | 0.0 °C                                                                                                    | (0,0)                                               |  |  |
| Cursor 4                                                                  | 0.0 °C                                                                                                    | (0,0)                                               |  |  |
| Cursor 5                                                                  | 0.0 °C                                                                                                    | (0,0)                                               |  |  |
| Cursor 6                                                                  | 0.0 °C                                                                                                    | (0,0)                                               |  |  |
| Cursor 7                                                                  | 0.0 °C                                                                                                    | (0,0)                                               |  |  |
| Cursor 8                                                                  | 0.0 °C                                                                                                    | (0,0)                                               |  |  |
| Cursor 9                                                                  | 0.0 °C                                                                                                    | (0,0)                                               |  |  |
| Cursor 10                                                                 | 0.0 °C                                                                                                    | (0,0)                                               |  |  |
|                                                                           |                                                                                                    |                                                     |  |  |
| Temp Diff                                                                 | -1.5 °C                                                                                                    | (C1-C2)                                             |  |  |
| Temp Diff                                                                 | -1.5 °C<br>Image Inf                                                                                           | (C1-C2)<br>fo                                       |  |  |
| Temp Diff<br>Hot                                                          | -1.5 °C<br>Image Inf<br>47.4 °C                                                                                | (C1-C2)<br>fo<br>(64,78)                            |  |  |
| Temp Diff<br>Hot<br>Cold                                                  | -1.5 °C<br>Image Inf<br>47.4 °C<br>33.7 °C                                                                     | (C1-C2)<br>fo<br>(64,78)<br>(24,30)                 |  |  |
| Temp Diff<br>Hot<br>Cold<br>Temp Diff                                     | -1.5 °C<br>Image Inf<br>47.4 °C<br>33.7 °C<br>13.7 °C                                                          | (C1-C2)<br>fo<br>(64,78)<br>(24,30)<br>(H-C)        |  |  |
| Temp Diff<br>Hot<br>Cold<br>Temp Diff<br>Average                          | -1.5 °C<br>Image Inf<br>47.4 °C<br>33.7 °C<br>13.7 °C<br>40.0 °C                                               | (C1-C2)<br>fo<br>(64,78)<br>(24,30)<br>(H-C)        |  |  |
| Temp Diff<br>Hot<br>Cold<br>Temp Diff<br>Average                          | -1.5 °C<br>Image Inf<br>47.4 °C<br>33.7 °C<br>13.7 °C<br>40.0 °C<br>Area Sele                                  | (C1-C2)<br>fo<br>(64,78)<br>(24,30)<br>(H-C)<br>ect |  |  |
| Temp Diff<br>Hot<br>Cold<br>Temp Diff<br>Average<br>Max                   | -1.5 °C<br>Image Inf<br>47.4 °C<br>33.7 °C<br>13.7 °C<br>40.0 °C<br>Area Sele<br>47.4 °C                       | (C1-C2)<br>fo<br>(64,78)<br>(24,30)<br>(H-C)<br>ect |  |  |
| Temp Diff<br>Hot<br>Cold<br>Temp Diff<br>Average<br>Max<br>Min            | -1.5 °C<br>Image Inf<br>47.4 °C<br>33.7 °C<br>13.7 °C<br>40.0 °C<br>Area Sele<br>47.4 °C<br>35.0 °C            | (C1-C2)<br>fo<br>(64,78)<br>(24,30)<br>(H-C)<br>ect |  |  |
| Temp Diff<br>Hot<br>Cold<br>Temp Diff<br>Average<br>Max<br>Min<br>Average | -1.5 °C<br>Image Inf<br>47.4 °C<br>33.7 °C<br>13.7 °C<br>40.0 °C<br>Area Sele<br>47.4 °C<br>35.0 °C<br>44.0 °C | (C1-C2)<br>fo<br>(64,78)<br>(24,30)<br>(H-C)<br>ect |  |  |

Bild 33: Mätmarkörlista

Mätmarkörer läggs till i bilden genom att dubbelklicka på punkten där markören ska placeras. När musmarkören flyttas över en mätmarkör visas musmarkören som en hand. När detta händer kan mätmarkören flyttas genom att dra den, eller tas bort genom att dubbelklicka på den.

4) Her Mätmarkör – Döljer eller visar mätmarkören på bilden. Detta tar inte bort markörerna; utan döljer dem bara tillfälligt.

#### Bild 34: En mätmarkör

5) Frankrörer för het & kallfläckar – Döljer eller visar markörerna vid de hetaste och kallaste mätvärdena i bilden. Värdet på dessa (och skillnaden mellan dem) visas i mätmarkörlistan.

#### Bild 35: Markör för hetfläck

6) Områdesval – Döljer eller visar en rektangulär area i mitten av bilden. Maximala, minimala och medelvärdet av temperaturerna i denna area visas i mätmarkörlistan, vilket möjliggör mätning per area analys. Areans position kan flyttas med zoom & pan kontrollerna (se Bild 36). För mer information om zoom & pan kontrollerna se Bild 40.

| Display Cursors | Settings Properties |           |                         |
|-----------------|---------------------|-----------|-------------------------|
| Visible Span:   | 34.7 °C to 47.5 °C  | Auto Span | CORE R                  |
| Colour Palette: | Ironbow             | •         |                         |
| Interpolation:  | ×2 (320×240)        | •         |                         |
| Zoom Factor:    | x2                  | -         | and the second state of |
|                 |                     |           |                         |

Bild 36: Områdesval

7&8) Stotermer – Döljer eller visar de två isotermerna vilka kan användas för att markera områden med samma temperatur i bilden. Ett rött och/eller blått halvtransparent block visas på histogrammet vilket kan flyttas och justeras på samma sätt som för områdesväljaren. Varje objekt i bilden med en temperatur inom området för isotermen visas antingen röd eller blå i bilden. Det rekommenderas att använda gråskalepaletten vid användning av isotermer.

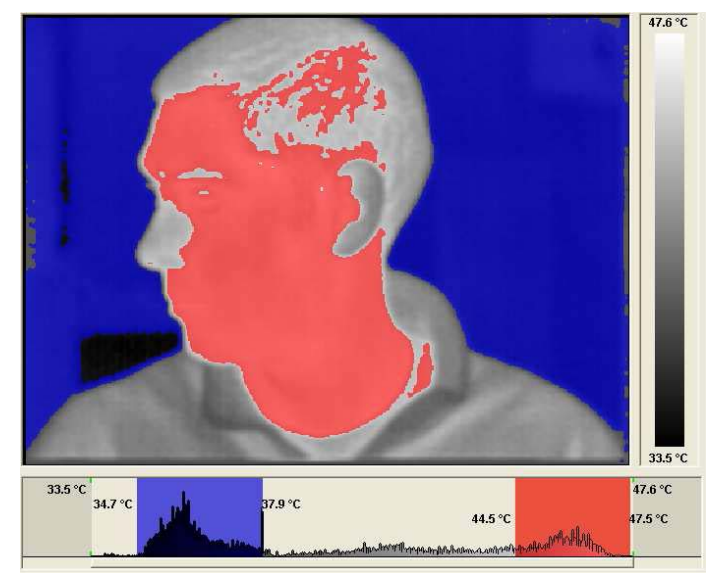

Bild 37: Dubbla isotermer

Sidan 22 av 29

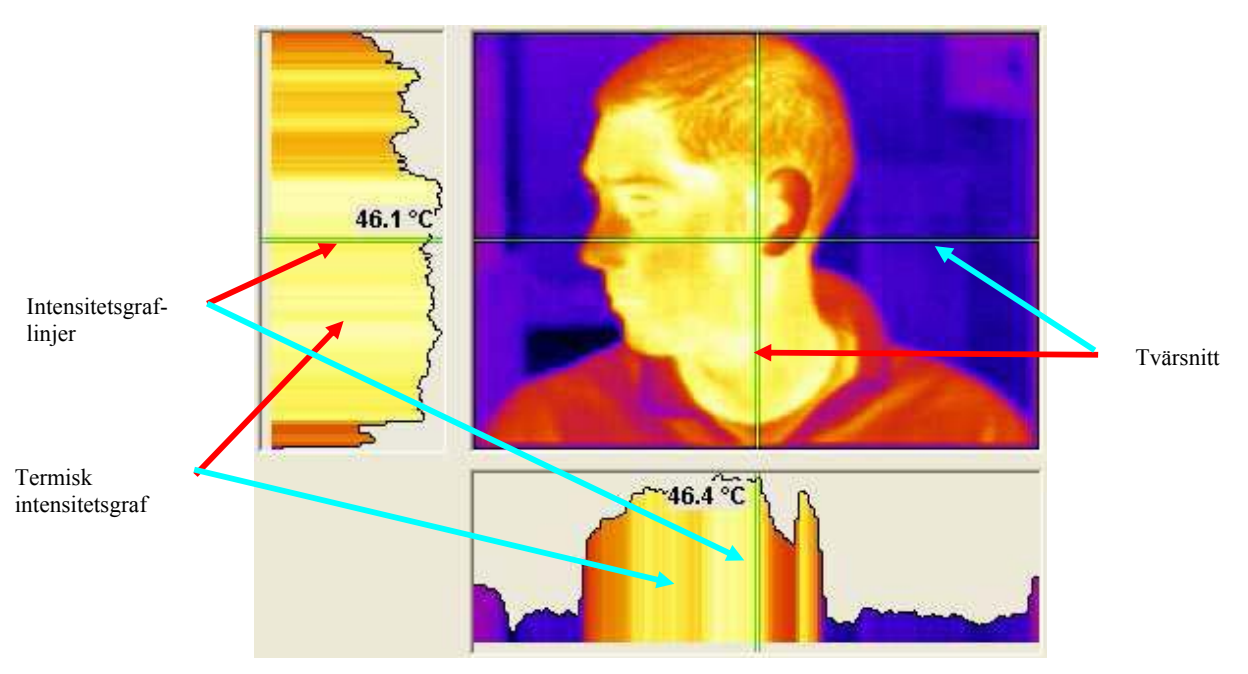

 Profiler – Döljer eller visar en 2D-profilvy vilken används för att få en grafisk representation av temperaturvärdena längs de valda vertikala och horisontella linjerna.

Bild 38: 2D-profiler

Till vänster om bilden visas en graf över den termiska intensiteten vilken motsvarar det vertikala tvärsnittet genom bilden. Under bilden visas en graf över den termiska intensiteten som motsvarar det horisontella tvärsnittet genom bilden. Tvärsnitten kan flyttas genom att släpa dem antingen separat eller genom att släpa i snittet mellan dem. De korta gröna intensitetslinjerna kan flyttas i de termiska intensitetsgraferna för att analysera temperaturerna i dem. Dubbelklicka på en intensitets linje för att flytta det motsvarande snittet till samma position.

10) Solar Val – Döljer eller visar valfönstret. Valfönstret har fyra flikar upptill och kan antingen bäddas in i applikationsfönstret eller visas i ett fristående fönster, beroende på om "Dock Options" är valt i "Tools" menyn eller inte. Klicka på texten på fliken för att välja respektive flik.

| Options |         |          |            | × |
|---------|---------|----------|------------|---|
| Display | Cursors | Settings | Properties |   |

Bild 39: Valflikarna

Display-fliken visas nedan:

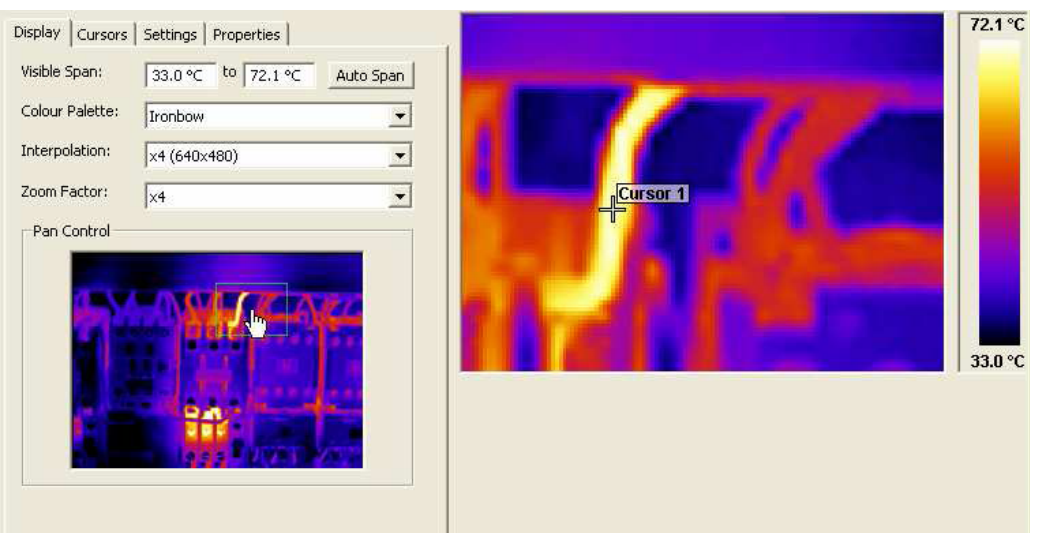

Bild 40: Display-fliken

På Display-fliken är det möjligt att:

- Justera temperaturområdet för bilden manuellt (genom att skriva in värden)
- Automatiskt justera temperaturområdet för bilden
- Välja en av fyra färgpaletter
- Välja om bilden skall visas i original storlek eller om den skall interpoleras upp till 320 x 240 eller 640 x 480
- Välja förstoringsfaktor från x1 till x4
- Välja vilken del av bilden som skall förstoras genom att flytta den gröna rektangeln i "Pan Control" med musen.

Markörfliken (Cursors) visas nedan:

| Opti | ions                 |                    |                  |              | X |
|------|----------------------|--------------------|------------------|--------------|---|
| D    | isplay Curs          | ors Setting        | gs   Propertie   | es           |   |
|      | Name                 | Temp               | Bog              | Emice        |   |
|      | Cursor 1<br>Cursor 2 | 67.4 °C<br>56.8 °C | 91, 87<br>78, 91 | 1.00<br>1.00 |   |
|      | Remove               |                    |                  |              |   |

Bild 41: Markörfliken

På markörfliken är det möjligt att:

- Se temperaturvärdet för mätmarkörerna och även deras pixelposition i förhållande till utgångspunkten (nedre vänstra hörnet av bilden) samt emissivitetsvärdet associerat med mätpunkten.
- Radera markörer från bilden genom att markera dem i "Name" kolumnen och klicka på "Remove"-knappen. Flera markörer kan raderas samtidigt genom att använda Windows standardfunktioner för val i listor med Ctrl- eller Shift-knapparna.

Inställningsfliken (Settings) visas nedan:

|                                                                              | ×                   |
|------------------------------------------------------------------------------|---------------------|
| Settings Properties                                                          |                     |
|                                                                              | -                   |
| 43.3 ℃                                                                       |                     |
| 0.95                                                                         |                     |
| 15:26:42                                                                     |                     |
| 13/03/2006                                                                   | <b>_</b>            |
| Operator: A N Other                                                          |                     |
| Reflected temperature as<br>measured from the heater<br>opposite the target. |                     |
|                                                                              | Settings Properties |

Bild 42: Inställningsfliken

På inställningsfliken är det möjligt att:

- Välja temperaturenhet °C, °F eller K
- Justera korrektionen för reflekterad temperatur

L

- Justera målobjektets emissivitet
- Justera tid och datum för inspelning
- Lägga till kommentarer till bilden

Egenskapsfliken (Properties) visas nedan:

| ptions          |           |                               |                  | 3 |
|-----------------|-----------|-------------------------------|------------------|---|
| Display Cursors | Settings  | Properties                    |                  |   |
| Reflected Temp: | 43.3 ℃    |                               |                  |   |
| Emissivity:     | 0.95      |                               |                  |   |
| Visible Span:   | 8.9 °⊂ to | 21.2 ℃                        |                  |   |
| Colour Pallet:  | Ironbow   |                               |                  |   |
| Filename:       | C:\Docum  | ents and Seti                 | :ings\smp\\4.iri |   |
| Capture Time:   | 15:26:42  |                               |                  |   |
| Capture Date:   | 13/03/200 | )6                            |                  |   |
| Modified Time:  | 10:13:43  |                               |                  |   |
| Modified Date:  | 13/03/200 | )6                            |                  |   |
| Comments:       | Operator  | r: A N Other                  |                  |   |
|                 | Reflecte  | d temperatur<br>d from the he | e as<br>sater    |   |
|                 | ,         |                               |                  |   |
|                 |           |                               |                  | L |

Bild 43: Egenskapsfliken

Den här fliken visar viktig filinformation.

#### 5.3.1.1.4 Verktyg (Tools)

Verktygsmenyn (Tools) innehåller följande:

- Kommunikationsinställningar för värmekameran (Imager Comms Config...) •
- Ta bild från kameran (Capture From Imager...) .
- Återställ isotermer (Reset Isotherms) •
- Dockningsval (Dock Options...)
- Imager Comms Config... Detta alternativ används för att direkt överföra enstaka bilder från kameran IRI 1) 4010 till PCn via USB-anslutning. Första gången kameran ansluts till PCn via USB måste drivrutinerna installeras från CDn.
  - Slå på kameran 1.
  - koppla in USB-kabeln till kameran 2.
  - koppla in USB-kabeln till PCn 3.
  - Windows XP/2000 "hittade ny hårdvara"-guiden kommer att dyka upp 4.
  - ange sökvägen "USB Virtual Com Port" på CDn i guiden och klicka på "nästa" 5.

Det kan hända att du behöver upprepa steg 4 och 5 för att installera andra delen av USB-drivrutinen. När drivrutinerna har installerats, välj "Imager Comms Config" för att öppna fönstret i Bild 44 nedan. Välj "USB Serial Port (COM X)" från listan och klicka på "Test Port", klicka sedan på "OK".

| Imager Comm      | s Config                                                                                         |    |
|------------------|--------------------------------------------------------------------------------------------------|----|
| Selected Port:   |                                                                                                  | ОК |
| Available Ports: | USB Serial Port (COM6)<br>Quatech PCMCIA Serial Port (COM4)<br>Quatech PCMCIA Serial Port (COM5) |    |
|                  | Test Port                                                                                        |    |
|                  | D:11 44. Doute al                                                                                |    |

Bild 44: Portval

- 💼 Capture from imager... Efter att ha ställt in kommunikationsinställningarna välj detta alternativ för att ta 2) en ny bild med kameran. IRI 4010 kameran måste vara påslagen och inkopplad via den medföljande USB-kabeln till PCn. Filöverföringen tar cirka 10 sekunder. Se som vanligt till att kameran har korrekt fokus på målet.
- 3) Reset Isotherms – Detta flyttar de två isotermerna tillbaks till deras ursprungs position. Isotermerna måste vara synliga för att se effekten av detta verktyg.
- 4) Dock Options - Detta väljer om valdialogen (Options) ska dockas i applikationsfönstret eller om den ska vara fristående i sitt eget fönster. Om valdialogen inte visas är detta menyalternativ inte möjligt att välja.

| 📔 t1.iri - IRISYS 4000 Series Imager                      |                                     |
|-----------------------------------------------------------|-------------------------------------|
| <u>File E</u> dit <u>V</u> iew <u>T</u> ools <u>H</u> elp |                                     |
| 🛎 🖬 📸 📴 🖶 🕂 🍁 🏜 👫 🏌                                       | Options 🔀                           |
| Display Cursors Settings Properties                       | Display Cursors Settings Properties |

Bild 45: Options Docked and Free-Floating

#### 5.3.1.1.5 Hjälp (Help)

- Hjälpmenyn har följande information:
  - Om (About)
- 1) About IRISYS 4000 Series Imager Denna dialog visar versions information om IRISYS-programvaran.

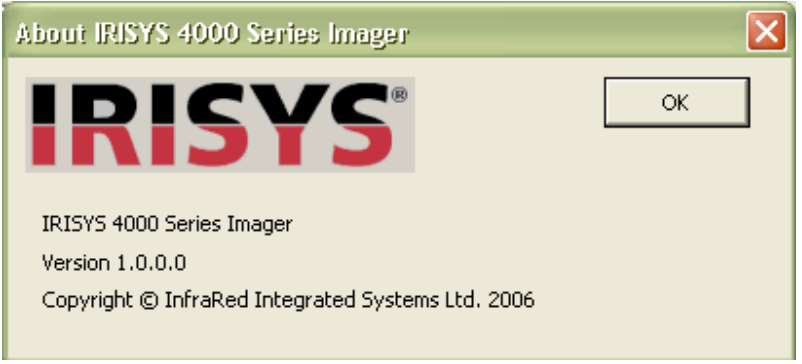

**Bild 46: Versionsinformation** 

#### 5.3.1.2 Verktygsfält

Verktygsfältet har 12 ikoner; vilkas funktion har beskrivits i menybeskrivningen. Ikonerna listas nedan.

| 🖻 🖬 📩 🗳 🖶 🕂           | • 🗆 💼 👪 👫 🛛 🤋 |  |  |
|-----------------------|---------------|--|--|
| Bild 47: Verktygsfält |               |  |  |

| 1)  | Öppna                         | - | Se 5.3.1.1.1 |
|-----|-------------------------------|---|--------------|
| 2)  | Spara                         | - | Se 5.3.1.1.1 |
| 3)  | Ta bild från kameran          | - | Se 5.3.1.1.4 |
| 4)  | Visningsval                   | - | Se 5.3.1.1.3 |
| 5)  | Dölj/visa Mätmarkörlista      | - | Se 5.3.1.1.3 |
| 6)  | Dölj/visa Mätmarkörer         | - | Se 5.3.1.1.3 |
| 7)  | Dölj/visa Het & Kall markörer | - | Se 5.3.1.1.3 |
| 8)  | Dölj/visa Områdesväljare      | - | Se 5.3.1.1.3 |
| 9)  | Dölj/visa Blå isoterm         | - | Se 5.3.1.1.3 |
| 10) | Dölj/visa Röd isoterm         | - | Se 5.3.1.1.3 |
| 11) | Dölj/visa Profiler            | - | Se 5.3.1.1.3 |
| 12) | Om                            | - | Se 5.3.1.1.5 |

## 6 Uppslagstabell för emissivitet

Nedan är en lista över ungefärliga emissivitetsvärden för diverse olika material för att kunna utföra mer exakta temperaturmätningar.

**NOTERA:** Emissivitetsvärden varierar ofta med temperaturen och våglängden, så denna tabell bifogas enbart som riktlinjer.

| 1.000000 = Svart kropp                       | 0.790000 = Stål, oxiderat                                  |
|----------------------------------------------|------------------------------------------------------------|
| 0.980000 = Filad kolyta                      | 0.780000 = Koppar, mycket oxiderat                         |
| 0.980000 = Frostkristaller                   | 0.770000 = Bomullsduk                                      |
| 0.980000 = Hud                               | 0.760000 = Sand                                            |
| 0.970000 = Skiffer                           | 0.750000 = Ickeglaserad silika                             |
| 0.960000 = Destillerat vatten                | 0.740000 = Oxiderat järn vid 100°C                         |
| 0.960000 = Slät is                           | 0.730000 = Ytskikt No. C20A                                |
| 0.950000 = Jord mättad med vatten            | 0.720000 = Basalt                                          |
| 0.950000 = Kolsot från ljus                  | 0.710000 = Grafitiserad kol vid 500°C                      |
| 0.940000 = Glas polerad skiva                | 0.700000 = Röd rost                                        |
| 0.940000 = Färg, olja                        | 0.690000 = Järnplåt, mycket rostig                         |
| 0.930000 = Rött tegel                        | 0.670000 = Vatten                                          |
| 0.930000 = Vitt papper                       | 0.660000 = Svart Loam                                      |
| 0.920000 = Betong                            | 0.650000 = Vit cement                                      |
| 0.920000 = Torr jord                         | 0.640000 = Oxiderat gjutjärn                               |
| 0.910000 = Gips, grov yta                    | $0.630000 = \text{Oxiderat bly vid } 1100^{\circ}\text{F}$ |
| 0.900000 = Hyvlat ekträ                      | 0.620000 = Zircon på inconel                               |
| 0.900000 = Glaserat lergods                  | 0.610000 = Cu-Zn, koppar oxiderad                          |
| 0.890000 = Snö, kornig                       | 0.580000 = Inconel plåt vid 760°C                          |
| 0.880000 = Glaserad silika                   | 0.560000 = Slät vit marmor                                 |
| 0.870000 = Kopparoxid vid 38°C               | 0.550000 = Al anodiserad kromsyra                          |
| 0.860000 = Emery korund                      | 0.210000 = Polerat gjutjärn                                |
| $0.850000 = Sn\ddot{o}$                      | 0.200000 = Mässing slipat med kornstorlek 80               |
| 0.850000 = Oxiderat rostfritt stål vid 800°C | 0.160000 = Rostfritt stål 18-8 putsat                      |
| 0.840000 = Oxiderat järn vid 500°C           | 0.090000 = Aluminium, naturligt                            |
| 0.830000 = Kopparoxid vid 260°C              | 0.070000 = Stål, polerad                                   |
| 0.820000 = Snö, fina partiklar               | 0.050000 = Aluminium, polerad plåt                         |
| 0.810000 = Mässing, ej oxiderad              | 0.050000 = Koppar, polerad                                 |
| 0.800000 = Glas, konvex D                    | 0.030000 = Mässing, mycket polerat                         |

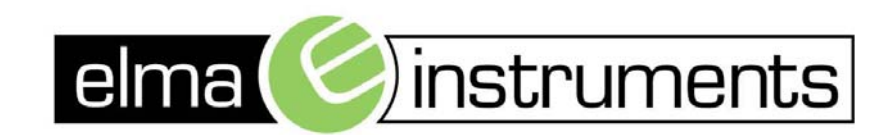

Elma Instruments A/S Ryttermarken 2 DK-3520 Farum Tel +45 7022 1000 Fax +45 7022 1001 www.elma.dk info@elma.dk Elma Instruments AS Garver Ytteborgsvei 83 N-0977 Oslo Tel +47 67 06 24 40 Fax +47 67 06 05 55 www.elmanet.no firma@elmanet.no Elma Instruments AB Pepparvägen 27 S-123 56 Farsta Tel 08-447 57 70 Fax 08-447 57 79 www.elma-instruments.se info@elma-instruments.se